# **G** appjetty

# **USER MANUAL**

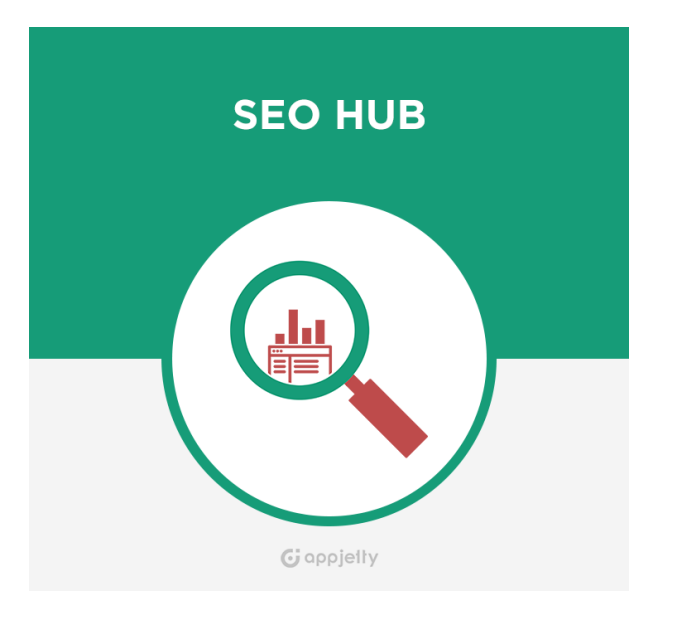

# SEO Hub

Version: 1.0.4

### Compatibility:

Magento Community Edition 1.4.\*.\* to 1.9.\*.\*

# **TABLE OF CONTENTS**

| Introduction              | 1 |
|---------------------------|---|
| Benefits of SEO Hub       | 1 |
| Installation & Activation | 2 |
| Installation Steps        | 2 |
| Extension Activation      | 3 |
| Extension Configurations: | 1 |
| Features1                 | 3 |
| Points to Note:16         | õ |
| Contact Us1               | 7 |

# Introduction

SEO Hub is used by store Admins to quickly and easily arrange and apply Meta Data, Meta Description, Meta Keywords, Description and many more things simultaneously for large number of products, categories and blog post pages. With SEO Hub, Admin will have options of Test Apply, Apply by Cron as well as Apply right away with Apply option. SEO Hub allows optimizing the specific categories and product groups for specific search terms on a template, which will significantly improve the performance of the store in search engines as well by optimizing the online store according to the latest requirements of search engines.

# **Benefits of SEO Hub**

- Prepare Product Page Meta Data Templates
- Prepare Category Page Meta Data Templates
- Prepare Blog Page & Blog Post Page Meta Data Templates
- Apply Templates with Magento Cron
- Test Apply Option for Quick View of Template Application
- Prepare Templates Based on Various Product & Category Attributes

# **Installation & Activation**

### **Installation Steps**

#### Step 1: Check Permissions

• Make sure the "app", "skin" and "lib" directories of your Magento and all directories inside it have full written permissions or set permissions on each directory equal to 777 or 0777.

Important! Change all permissions back after installation.

Read more about permission at www.magentocommerce.com/wiki/magento\_filesystem\_permissions\_

#### Step 2: Disable Compilation

- Log into Magento Admin Panel and go to **System → Tools → Compilation** and disable the compilation.
- After Step 5, you can run the compilation process again.

#### Step 3: Upload Files

• Upload all folders from the extension package to the installation directory of your Magento software using an FTP client.

| Filename /      |                             | Filename /                                                                                                    |
|-----------------|-----------------------------|----------------------------------------------------------------------------------------------------|
| <u></u>         |                             | <b>`</b>                                                                                                    |
| in opp<br>In lb | 🔶 Uploed                    | Company Company Compan |
|                 | T Add files to queue        | Coerrors.                                                                                                    |
|                 | Open<br>Edit                | includes<br>is<br>b                                                                                                    |
|                 | Create directory<br>Refresh | Comedia<br>Copisitinfo                                                                                                    |
|                 | Delete<br>Rename            | Shell                                                                                                    |
|                 |                             | a).htaccess.sample                                                                                                    |

#### Step 4: Clear cache

• Go to System -> Cache Management. Clear the store cache.

#### Step 5: Re-login

• Logout and log back into Magento Admin Panel.

#### Step 6: Use Extension

• Go to System→ Configuration. In the left column you will see the new tab called Biztech Extensions. You will find "SEO Hub" under Biztech extensions tab.

#### **USER MANUAL – SEO Hub**

| Current Configuration Scope: | SEO Hub                                    |                                                           |              | Save Config |
|------------------------------|--------------------------------------------|-----------------------------------------------------------|--------------|-------------|
| Manage Stores                | SEO Hub Activation                         |                                                           |              | 0           |
| Configuration                | Activation Key                             | abcdefghijkimnopgrstuwwyz1234567890                       | [STORE VIEW] |             |
| GENERAL                      | Select Websites                            | 🗷 Main Website                                            | [STORE VIEW] |             |
| General                      |                                            | 📰 main website2                                           |              |             |
| Web                          |                                            |                                                           |              |             |
| Design                       | General                                    |                                                           |              | •           |
| Currency Setup               | Enable                                     | Yes                                                       | [STORE VIEW] |             |
| Store Email Addresses        |                                            | # Select Yes to enable this feature.                      |              |             |
| Contacts                     | Use Product SEO Name for                   | Yes                                                       | [STORE VIEW] |             |
| Reports                      | Product Page                               |                                                           |              |             |
| Content Management           | Use Category SEO Name for<br>Category Page | Yes                                                       | [STORE VIEW] |             |
| BIZTECH EXTENSION            | Enable debugger mode                       | Yes                                                       | [STORE VIEW] |             |
| SEO Hub                      |                                            | + File Will be located in [[base_dir]]/var/log/seohub.log |              |             |
|                              | Number of items for one-time               | 1                                                         | [STORE VIEW] |             |
| ADVANCED                     | Processing during Templates                | # 0 and blank stands for allterns.                        |              |             |
| Admin                        | Applying                                   |                                                           |              |             |

### **Extension Activation**

#### Step1: Get an activation key

- Get the activation key from the Order Confirmation Mail. OR
- Login to your Biztech Store account, then go to Downloadable options and copy the activation key for the **SEO Hub** extension.

#### Step2: Activate your extensions

- After successful package installation, you need to activate the extension by saving the activation key.
- Log into Magento Admin Panel and go to **System → Configuration → Biztech Extensions/SEO Hub** and enter the activation key in the "Activation Key" field for the extension, then click the "Save Config" button.

| SEO Hub            |                                      | Save Config  |
|--------------------|--------------------------------------|--------------|
| SEO Hub Activation |                                      | ۰            |
| Activation Key     | abcdefghijklmnopqrstuvwxyz1234567890 | [STORE VIEW] |
| Select Websites    | ☑ Main Website ■ main website2       | [STORE VIEW] |

#### **Step 3: Select Websites**

• When you enter and save the key it will be verified and you can select the websites where you need to use the **SEO Hub** extension. Click the "Save Config" button after making your selections.

| SEO Hub            |                                      | Save         | Config |
|--------------------|--------------------------------------|--------------|--------|
| SEO Hub Activation |                                      |              | •      |
| Activation Key     | abcdefghijklmnopqrstuvwxyz1234567890 | [STORE VIEW] |        |
| Select Websites    | Main Website     main website2       | [STORE VIEW] |        |

Now, **SEO Hub** got activated! You just have to set configurations.

### **Extension Configurations:**

Please follow below mentioned steps to configure the shipping method of Australia post.

Go to **Stores** → **Configuration**.

#### Step 1: General Configuration

Go to System → Configuration. In the left column you will see the tab Biztech Extensions → SEO Hub.

| General                                                           |                                                                   |              |
|-------------------------------------------------------------------|-------------------------------------------------------------------|--------------|
| Enable                                                            | Yes ▼<br>▲ Select Yes to enable this feature.                     | [STORE VIEW] |
| Use Product SEO Name for<br>Product Page                          | Yes 🔻                                                             | [STORE VIEW] |
| Use Category SEO Name for<br>Category Page                        | Yes 🔻                                                             | [STORE VIEW] |
| Enable Debugger Mode                                              | No ▼<br>▲ File Will be located in {{base_dir}}/var/log/seohub.log | [STORE VIEW] |
| Number of Items On Which<br>Template will be Applied at a<br>Time | 50<br>▲ 0 and blank stands for all Items.                         | [STORE VIEW] |
| Crop Meta Title                                                   | Yes 🔻                                                             | [STORE VIEW] |
| Maximum Length for Meta Title                                     | 67                                                                | [STORE VIEW] |
| Crop Meta Description                                             | Yes 🔻                                                             | [STORE VIEW] |
| Maximum Length for Meta<br>Description                            | 167                                                               | [STORE VIEW] |

In this tab, you can set basic configurations of SEO Hub Extension. Here is the detailed description of the configuration.

- Enabled: Select "Yes" to enable the SEO Hub extension. The extension is disabled by default.
- Use Product SEO Name for Product Page: Select "Yes" to replace current Product SEO Name with Template Product SEO Name.
- Use Category SEO Name for Category Page: Select "Yes" to replace current Category SEO Name with Template Category SEO Name.
- Enable Debugger Mode: Select "Yes" to Generate Log File while applying SEO templates.
- Number of Items on Which Template will be Applied at a Time: Add number of products on which template will be applied at a single instance, when template is applied.
- Crop Meta Title: Select "Yes" to set maximum length of the Meta Title.
  - Maximum Length for Meta Title: Add number of characters after which Meta Tile will be cropped.
- Crop Meta Description: Select "Yes" to set maximum length of the Meta Description.
  - **Maximum Length for Meta Description:** Add number of characters after which Meta Description will be cropped.

#### Step 2: Creating Template for Catalog

Go to SEO Hub → Catalog Templates.

• You will have list of templates that you have defined for various products and categories. You will be able to **apply** it for products / categories as well as Test Apply it which will provide **CSV** file with possible changes. It will show products / category name along with possible changes with before change and after change values.

| Catalog Templates                                                                  |                                                                                                    |               |                   |                   |                          |                |                  |               |  |  |
|------------------------------------------------------------------------------------|----------------------------------------------------------------------------------------------------|---------------|-------------------|-------------------|--------------------------|----------------|------------------|---------------|--|--|
| Page 1 of 1 pages   View 20 • per page   Total 3 records found Reset Filter Search |                                                                                                    |               |                   |                   |                          |                |                  |               |  |  |
| Select All   Un                                                                    | Select All   Unselect All   Select Visible   Unselect Visible   0 items selected Actions Visible   0 items selected |               |                   |                   |                          |                |                  | is 🔻 Submit   |  |  |
|                                                                                    | Template Id †                                                                                                    | Template Name | Template Category | Template Type     | Template Last Applied On | Apply By Cron? | Apply            | Edit Template |  |  |
| Any 🔻                                                                              |                                                                                                    |               | •                 | •                 |                          | 7              |                  |               |  |  |
| 0                                                                                  | 1                                                                                                    | Rates         | Product           | Description       |                          | No             | Apply Test Apply | <u>Edit</u>   |  |  |
|                                                                                    | 2                                                                                                    | Rapid         | Product           | Short Description |                          | Yes            | Apply Test Apply | <u>Edit</u>   |  |  |
|                                                                                    | 3                                                                                                    | Dash          | Product           | Description       |                          | No             | Apply Test Apply | <u>Edit</u>   |  |  |

• Admin can edit the template as well upon requirement. Admin will be able to create templates for store Products and Categories.

#### **Step 3: Creating Template for Products**

• To create a product Template click on **New Catalog template** and choose **Template Category** as Product.

| New Template                                                                  |                                                                                                    |   |                                                                                                    | Back Reset Save And Continue Edit |
|-------------------------------------------------------------------------------|----------------------------------------------------------------------------------------------------|---|----------------------------------------------------------------------------------------------------|-----------------------------------|
| Catalog Template                                                              |                                                                                                    |   |                                                                                                    |                                   |
| Template Name *<br>Template Category *<br>Store View *<br>Type *<br>Attribute | Product Product All Store Views Meta Title Material Media Gallery Meta Description Meta Keywords Meta Title Minimal Price Name Necklace Length Occasion Onen Amount Max Value | T | Get (name) for very low price  Add   Template Variable  (atribute) - will be replaced with respective product- atribute value or removed if product-atribute value is not available.  Template Rule Example  (atribute) available.  Template Rule Example |                                   |
| Apply By Cron                                                                 | No                                                                                                    | ٣ |                                                                                                    |                                   |

- While creating a template for products you can choose following data:
  - **Template Name:** Add name of the template.
  - Template Category: Choose template category. Possible options are:
     Category

- Product
- **Store View:** Choose store view for which product template needs to be applied.
- Type: Choose type of category for which you want to create template for. Possible options are:
  - Description
  - Meta Description
  - Meta Keywords
  - Meta Title
  - Short Description
  - URL Key
- Attribute: Choose attributes for which rule is going to be created. You can choose attribute and click on ADD which will move attribute to the box where you'll be able to configure rule as per your need.
  - You can also choose multiple attributes for creating a rule and add static text in between attributes as well.
- Apply By Cron: Select "Yes" to create a Cron for the template and apply it recursively.
- Admin will be able to add products to the template as well. To add products to the template go to **Products** in the template and get list of products from the store.
- You can select various products and add them to the template.

| atalog Template           | 📀 Ten | nplate was su                                                                                         | cessfully saved                                      |                     |  |  |  |  |  |  |
|---------------------------|-------|----------------------------------------------------------------------------------------------------|------------------------------------------------------|---------------------|--|--|--|--|--|--|
| Catalog Template Products | Edit  | Edit Template 📀 Back Reset 🕄 Delete Catalog Template 🥏 Save Catalog Template 🖉 Save And Continue Edit |                                                      |                     |  |  |  |  |  |  |
|                           | Page  | 1 F of 3                                                                                              | pages   View 20 💌 per page   Total 593 records found | Reset Filter Search |  |  |  |  |  |  |
|                           |       | ID                                                                                                    | Name                                                 | Туре                |  |  |  |  |  |  |
|                           | Any   |                                                                                                    |                                                      |                     |  |  |  |  |  |  |
|                           |       | 905                                                                                                   | Plaid Cotton Shirt-Royal Blue-L                      | Simple Product      |  |  |  |  |  |  |
|                           |       | 904                                                                                                   | Plaid Cotton Shirt-Royal Blue-M                      | Simple Product      |  |  |  |  |  |  |
|                           |       | 903                                                                                                   | Plaid Cotton Shirt-Royal Blue-S                      | Simple Product      |  |  |  |  |  |  |
|                           |       | 902                                                                                                   | Plaid Cotton Shirt-Red-L                             | Simple Product      |  |  |  |  |  |  |
|                           |       | 901                                                                                                   | Plaid Cotton Shirt-Red-M                             | Simple Product      |  |  |  |  |  |  |
|                           |       | 900                                                                                                   | Plaid Cotton Shirt-Red-S                             | Simple Product      |  |  |  |  |  |  |
|                           |       | 899                                                                                                   | Plaid Cotton Shirt-Khaki-L                           | Simple Product      |  |  |  |  |  |  |
|                           |       | 898                                                                                                   | Plaid Cotton Shirt-Khaki-M                           | Simple Product      |  |  |  |  |  |  |
|                           |       | 897                                                                                                   | Plaid Cotton Shirt-Khaki-S                           | Simple Product      |  |  |  |  |  |  |
|                           |       | 896                                                                                                   | Elizabeth Knit Top-Royal Blue-L                      | Simple Product      |  |  |  |  |  |  |

#### **Step 4: Creating Template for Categories**

- To create a product Template click on **New Catalog template** and choose **Template Category** as Category.
  - While creating a template for products you can choose following data:
    - **Template Name:** Add name of the template.
    - **Template Category:** Choose template category. Possible options are:
      - Category

•

Product

#### **USER MANUAL – SEO Hub**

| New Template                                                                  |                                                                                                    |             |     |                                                                                                    | Back | eset 🥥 Save And Continue I |
|-------------------------------------------------------------------------------|----------------------------------------------------------------------------------------------------|-------------|-----|----------------------------------------------------------------------------------------------------|------|----------------------------|
| Catalog Template                                                              |                                                                                                    |             |     |                                                                                                    |      |                            |
| Template Name *<br>Template Category *<br>Store View *<br>Type *<br>Attribute | Category<br>All Store Views<br>Description<br>Active From<br>Active To<br>Apply To Products<br>Available Product Listing Sort By<br>CMS Block<br>Children Count<br>Custom Design<br>Custom Layout Update<br>Default Product Listing Sort By<br>Description | ▼<br>▼<br>▼ | Add | Template Variable     (attribute - will be replaced with respective category-     attribute value is |      |                            |
|                                                                               |                                                                                                    |             |     | not available.<br>Template Rule Example<br>{attribute} some static text {attribute}                  |      |                            |
| Apply By Cron                                                                 | No                                                                                                    | ٣           |     |                                                                                                    |      |                            |

- **Store View:** Choose store view for which category template needs to be applied.
- **Type:** Choose type of category for which you want to create template for. Possible options are:
  - Description
  - Meta Description
  - Meta Keywords
  - Meta Title
- Attribute: Choose attributes for which rule is going to be created. You can choose attribute and click on ADD which will move attribute to the box where you'll be able to configure rule as per your need. You can also choose multiple attributes for creating a rule and add static text in between attributes as well.
- Apply By Cron: Select "Yes" to create a Cron for the template and apply it recursively.
- Admin will be able to add categories to the template as well. To add categories to the template go to **Products** in the template and get list of products from the store.
- You can select various categories and subcategories and add them to the template.

| Catalog Template | Contract Template was successfully saved                                                |  |  |  |  |  |  |  |  |  |
|------------------|-----------------------------------------------------------------------------------------|--|--|--|--|--|--|--|--|--|
| Catalog Template | Pack Roset Q Delete Catalon Template Q Save Catalon Template     Save And Continue Edit |  |  |  |  |  |  |  |  |  |
| Categories 🗟     | Edit Template                                                                           |  |  |  |  |  |  |  |  |  |
|                  | Product Categories                                                                      |  |  |  |  |  |  |  |  |  |
|                  | e 🔄 🔄 Default Category (1)                                                              |  |  |  |  |  |  |  |  |  |
|                  | B 🕅 🕅 Women (51)                                                                        |  |  |  |  |  |  |  |  |  |
|                  | Rew Arrivals (14)                                                                       |  |  |  |  |  |  |  |  |  |
|                  | Tops & Blouses (21)                                                                     |  |  |  |  |  |  |  |  |  |
|                  | Partis & Denmi (8)                                                                      |  |  |  |  |  |  |  |  |  |
|                  |                                                                                         |  |  |  |  |  |  |  |  |  |
|                  |                                                                                         |  |  |  |  |  |  |  |  |  |
|                  | G Shirts (12)                                                                           |  |  |  |  |  |  |  |  |  |
|                  | Tees, Knits and Polos (21)                                                              |  |  |  |  |  |  |  |  |  |
|                  | 🔄 🔤 Pants & Denim (19)                                                                  |  |  |  |  |  |  |  |  |  |
|                  | - 📴 🗏 Blazers (18)                                                                      |  |  |  |  |  |  |  |  |  |
|                  | e 📴 🛅 Accessories (58)                                                                  |  |  |  |  |  |  |  |  |  |
|                  | 🗄 📴 🗇 Home & Decor (40)                                                                 |  |  |  |  |  |  |  |  |  |
|                  | 0 🔁 🔄 Sale (9)                                                                          |  |  |  |  |  |  |  |  |  |
|                  | 🕼 🕅 VIP (8)                                                                             |  |  |  |  |  |  |  |  |  |
|                  |                                                                                         |  |  |  |  |  |  |  |  |  |

#### Step 5: Creating Template for CMS Pages

Go to SEO Hub → CMS Templates.

| CMS Temp                                                                                | CMS Templates                                                                     |                           |                  |      |  |  |  |  |  |  |
|-----------------------------------------------------------------------------------------|-----------------------------------------------------------------------------------|---------------------------|------------------|------|--|--|--|--|--|--|
| Page 🕢 1                                                                                | age 1 of 1 pages   View 20 v per page   Total 3 records found Reset Filter Search |                           |                  |      |  |  |  |  |  |  |
| Select All   Unselect All   Select Visible   Unselect Visible   Ottems selected Actions |                                                                                   |                           |                  |      |  |  |  |  |  |  |
|                                                                                         | Template Id 1 Page Apply                                                          |                           |                  |      |  |  |  |  |  |  |
| Any 🔻                                                                                   |                                                                                   |                           |                  |      |  |  |  |  |  |  |
|                                                                                         | 1                                                                                 | Privacy Policy            | Apply Test Apply | Edit |  |  |  |  |  |  |
|                                                                                         | 2                                                                                 | Enable Cookies            | Apply Test Apply | Edit |  |  |  |  |  |  |
|                                                                                         | 3                                                                                 | Madison Island , About Us | Apply Test Apply | Edit |  |  |  |  |  |  |

- You will have list of templates that you have defined for various CMS Pages. You will be able to **apply** it for CMS Pages as well as Test Apply it which will provide **CSV** file with possible changes. It will show product name along with possible changes with before change and after change values. Admin can edit the template as well upon requirement.
- To create a new CMS Page Template click on **New CMS Template**. While making a new CMS Template you can add following data:
  - **Store View:** Choose store view for which CMS template needs to be applied.
  - **CMS Page:** Choose CMS page from list of your store CMS Pages for which you want to apply CMS Template. You can choose multiple CMS pages as well.
  - **Meta Title:** Add Meta title for the CMS Page which will be applied to the selected CMS Pages. You can use {website}, {store}, {page} as a global variable.
  - **Meta Keywords:** Add Meta Keywords for the CMS Page which will be applied to the selected CMS Pages. You can use {website}, {store}, {page} as a global variable.
  - **Meta Description:** Add Meta Description for the CMS Page which will be applied to the selected CMS Pages. You can use {website}, {store}, {page} as a global variable.
  - Apply By Cron: Select "Yes" to create a Cron for the template and apply it recursively.

| CMS Template | New Template     | Back Result 😒 Delete CMS Template      | Save CMS Template Save And Continue |
|--------------|------------------|----------------------------------------|-------------------------------------|
| CMS Template | CMS Template     |                                        |                                     |
|              | Cara rempiate    |                                        |                                     |
|              | Store View *     | French                                 |                                     |
|              | CMS Page *       | Main Website                           | -                                   |
|              |                  | Madison Island                         |                                     |
|              |                  | About Us demo                          |                                     |
|              |                  | Customer Service demo                  |                                     |
|              |                  | Privacy Policy demo                    |                                     |
|              |                  | French                                 |                                     |
|              |                  |                                        |                                     |
|              |                  |                                        |                                     |
|              |                  |                                        |                                     |
|              |                  |                                        | 17                                  |
|              |                  | Example for Meta Title Keywor          | ds and Description.                 |
|              |                  | (attribute) static text (attribute)    |                                     |
|              |                  | You can use any combination of st      | tatic text + (variable)             |
|              |                  | {attribute} - will be replaced with re | espective attribute                 |
|              |                  | value                                  |                                     |
|              |                  | Example : (page) for (website)         |                                     |
|              | Meta Title       | [page] demo                            |                                     |
|              |                  | - Use (website).(store).(page) as a    | global variable                     |
|              | Meta Keywords    |                                        |                                     |
|              |                  |                                        |                                     |
|              |                  | - Use (website).(store).(page) as a    | global variable                     |
|              | Meta Description |                                        |                                     |
|              |                  |                                        |                                     |
|              |                  |                                        |                                     |
|              |                  |                                        |                                     |
|              |                  | . Use (website).(store).(page) as a    | global variable                     |
|              | Apply By Cron    | Yes                                    |                                     |
|              | which of each    |                                        | 101                                 |

#### Step 6: Creating Template for URL Meta Management

Go to SEO Hub → URL Meta Management.

• You will have list of templates that you have defined for various URLs. Admin can edit the template as well upon requirement.

| URL                                                           | URL Meta Management |                                                | New URL Meta Tempi |        |  |
|---------------------------------------------------------------|---------------------|------------------------------------------------|--------------------|--------|--|
| age 1 of 1 pages   View 20 💌 per page   Total 5 records found |                     | View 20 💌 per page   Total 5 records found     | Reset Filter Se    |        |  |
| Salect Al                                                     | Unselect All   Se   | Act Waitle   Unselect Waitle   0 Rems selected | Actions            | Submit |  |
|                                                               | Template Id         | Urd                                            | Template Status    | Action |  |
| Any •                                                         |                     |                                                |                    | •      |  |
| 13                                                            | 1                   | "women/new-arrivals"                           | Enabled            | Est    |  |
| 11                                                            | 2                   | *category*                                     | Disabled           | Edit   |  |
| 13                                                            | 3                   | "men"                                          | Disabled           | Edit   |  |
|                                                               | 5                   | bags-luggage                                   | Enabled            | Edit   |  |
| 13                                                            | 6                   | */women/new-arrivals.html?price=*              | Enabled            | Edit   |  |

- To create a New URL Meta Template click on **New URL Meta Template.** While making a New URL Meta Management Template you can add following data:
  - **Pattern of Url or Action name:** Add pattern of the URL for which this templates being made.
  - Visible In: Choose Store view for which this template will be used.
  - **Template Status:** Select **"Enabled"** to enable the template across the selected store view.
  - **SEO Name (Page Title):** Add SEO Name for the page which will be used after applying the template. You can use {website} or {store} as a global variable.
  - **Meta Title:** Add Meta Title for the page which will be used after applying the template. You can use {website} or {store} as a global variable.
  - Meta **Keywords:** Add Meta Keywords for the page which will be used after applying the template. You can use {website} or {store} as a global variable.
  - **Meta Description:** Add Meta Description for the page which will be used after applying the template. You can use {website} or {store} as a global variable.

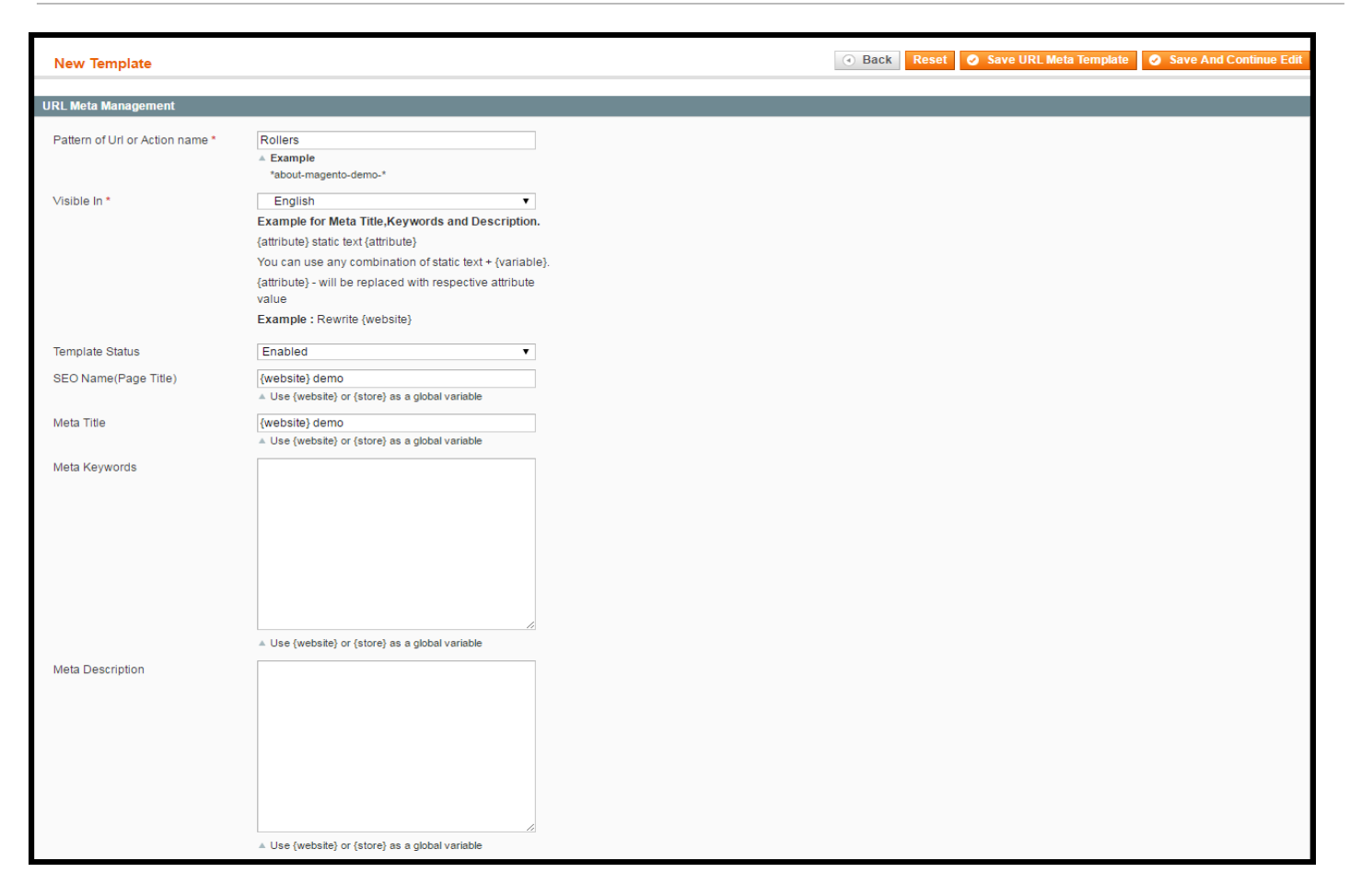

#### **Step 7: Creating Template for Blog Categories**

Go to **SEO Hub** → **Blog Templates** → **Blog Category**.

• You will have list of templates that you have defined for various Blog Categories. Admin can edit the template as well upon requirement.

| Blog                                                                                                    | Category Tem  | plates            | New Blog Category Templa |                |        |
|----------------------------------------------------------------------------------------------------|---------------|-------------------|--------------------------|----------------|--------|
| Page I of 1 pages   View 20 per page   Total 5 records found<br>Select A8   Unselect A8   Select Visible   Unselect Visible   0 items selected |               | Reset Filter Sear |                          |                |        |
|                                                                                                    |               | Actions Sub       |                          | Submit         |        |
|                                                                                                    | Template Id † | Blog Categories   | Te                       | implate Status | Action |
| Any                                                                                                    |               |                   |                          |                | 1      |
| 13                                                                                                    | 1             | uncategorized     | Di                       | sabled         | Edit   |
| 10                                                                                                    | 2             | technical         | Er                       | abled          | Edit   |
| 13                                                                                                    | 3             | designing         | Di                       | sabled         | Edit   |
| 10                                                                                                    | 4             | seo               | D                        | sabled         | Edit   |
| 13                                                                                                    | 5             | magento,seo       | Dr                       | sabled         | Edit   |

- To create a New Blog Category Template click on **New Blog Category Template**. While making a New Blog Category Template you can add following data:
  - **Blog Category:** Select blog category from the list of blog categories for which template is created. You can also choose multiple blog categories at once.
  - **Template Status:** Select **"Enabled"** to enable the template across the store.

- **Meta Title:** Add Meta Title for the page which will be used after applying the template. You can use {website} or {store} as a global variable.
- **Meta Keywords:** Add Meta Keywords for the page which will be used after applying the template. You can use {website} or {store} as a global variable.
- **Meta Description:** Add Meta Description for the page which will be used after applying the template. You can use {website} or {store} as a global variable.

| Blog Category Template | New Template           | 🔿 Back - Reset 🧔 Save Galegory Template 🥥 Save And Continue Edit                                                                                                    |  |  |
|------------------------|------------------------|----------------------------------------------------------------------------------------------------|--|--|
| Blog Category Template | Blog Category Template |                                                                                                    |  |  |
|                        | Blog Category *        | Technical<br>Designing<br>Magnetics<br>nEC<br>Uncategorized                                                                                                    |  |  |
|                        |                        | Example for Meta Title,Keywords and Description.     (attribute) static text (attribute)     You can use any combination of static text + (variable)     (attribute) - will be replaced with respective attribute     value     Example i (name) blog (website) |  |  |
|                        | Template Status        | Disabled                                                                                                    |  |  |
|                        | Mota Tille             | Blog for BEO of Magento (name)<br>~ Use (website)_(store) (name) as a variable                                                                                                    |  |  |
|                        | Meta Description       | - Use (website).(store).(name) as a variable                                                                                                    |  |  |
|                        |                        | - Use (website).(store).(name) as a variatife                                                                                                    |  |  |

#### **Step 8: Creating Template for Blog Posts**

Go to SEO Hub → Blog Templates → Blog Post.

• You will have list of templates that you have defined for various Blog Categories. Admin can edit the template as well upon requirement.

| Blog                                                              | Blog Post Templates |                                                    | New Blog Post Templa |           |  |
|-------------------------------------------------------------------|---------------------|----------------------------------------------------|----------------------|-----------|--|
| age 🔢 1 🔄 of 1 pages   View 20 💌 per page   Total 4 records found |                     | View 20 💌 per page   Total 4 records found         | Reset Filter Sear    |           |  |
| Select All                                                        | Unselect All   S    | Arct Visible   Unselect Visible   0 items selected | Actions              | . Submit  |  |
|                                                                   | Template Id 1       | Blog Post                                          | Template Stat        | us Action |  |
| Any                                                               |                     |                                                    |                      |           |  |
| 13                                                                | 1                   | hello-world                                        | Enabled              | Edit      |  |
|                                                                   | 2                   | bootstrap-functionality                            | Enabled              | Edit      |  |
| 13                                                                | 3                   | about-magento2                                     | Enabled              | Edit      |  |
| 10                                                                | 4                   | search-engine-optimization                         | Disabled             | Eat       |  |

- To create a New Blog Post Template click on New Blog Post Template. While making a New Blog Category Template you can add following data:
  - **Blog Posts:** Select blog post from the list of blog posts for which template is created. You can also choose multiple blog posts at once.
  - **Template Status:** Select **"Enabled"** to enable the template across the store.
  - **Meta Title:** Add Meta Title for the page which will be used after applying the template. You can use {website} or {store} as a global variable.
  - **Meta Keywords:** Add Meta Keywords for the page which will be used after applying the template. You can use {website} or {store} as a global variable.

• **Meta Description:** Add Meta Description for the page which will be used after applying the template. You can use {website} or {store} as a global variable.

| Blog Post Template | New Template       | Back Reset @ Save Post Template @ Save And Continue Edit                                                                                                    |
|--------------------|--------------------|----------------------------------------------------------------------------------------------------|
| Biog Post Template | Blog Post Template |                                                                                                    |
|                    | Blog Posts *       | Hello worldt * Bootstrap Functionality About Magento2 Search Engine Optimization                                                                                                    |
|                    |                    | Example for Meta Title,Keywords and Description.<br>(attribute) static text (attribute)<br>You can use any combination of static text + (variable).<br>(attribute) - will be replaced with respective attribute<br>value<br>Example : (post_title) for (website) |
|                    | Template status    | Disabled                                                                                                    |
|                    | Weta Hite          | - Use (website).(store).(post_title) as a global variable                                                                                                    |
|                    | Meta Keywords      |                                                                                                    |
|                    |                    | . Use (website).(store).(post_title) as a global variable                                                                                                    |
|                    | Meta Description   | Static Description for (post_t(t))                                                                                                    |
|                    |                    | <ul> <li>Use (website), (store), (post_title) as a global variable</li> </ul>                                                                                                    |

### **Features**

### • Template for Catalogs

- With SEO Hub admin will be able to create templates for catalog products & catalog categories.
- Templates can be created for Meta title, description and keywords; long and short product descriptions and URL keys.
- With the extension you'll be able to create product Meta templates for different Store Views as well.
- With Apply by Cron option, it automates the process of templates application.
- With Test Apply option, get CSV file with possible changes. It will show products / category name along with possible changes with before change and after change values.
- Admin will be able to choose attributes for which rule is going to be created. You can choose attribute and click on ADD which will move attribute to the box where you'll be able to configure rule as per your need.
- You can also choose multiple attributes for creating a rule and add static text in between attributes for creating attractive meta details.

| Catalog Template | New Template        |                                   |   | Back Reset Save And Continue Edit                             |
|------------------|---------------------|-----------------------------------|---|---------------------------------------------------------------|
| Catalog Template |                     |                                   |   |                                                               |
|                  | Catalog Template    |                                   |   |                                                               |
|                  | Template Name *     |                                   |   |                                                               |
|                  | Template Category * | Category                          | - |                                                               |
|                  | Store View *        | All Store Views                   | - |                                                               |
|                  | Type *              | Description                       | • |                                                               |
|                  | Attribute           | Active From                       | - |                                                               |
|                  |                     | Active To                         |   |                                                               |
|                  |                     | Apply To Products                 | 0 | 🔺 Template Variable                                           |
|                  |                     | Available Product Listing Sort By |   | {attribute} - will be replaced with respective category-      |
|                  |                     | CMS Block                         | A | attribute value or removed if category-attribute value is not |
|                  |                     | Children Count                    |   | available.                                                    |
|                  |                     | Custom Design                     |   | /attribute\ some static text /attribute\                      |
|                  |                     | Custom Layout Update              |   | [attribute] contro statio toxt [attribute]                    |
|                  |                     | Default Product Listing Sort By   |   |                                                               |
|                  |                     | Description                       | - |                                                               |
|                  | Apply By Cron       | No                                |   |                                                               |

#### • Templates for CMS Pages

- With SEO Hub create templates for CMS Page Meta Title, Meta Keywords & Meta Description.
- Admin can also opt for multiple CMS pages at once to make template for multiple CMS Pages and apply it simultaneously.
- With the SEO Hub you'll be able to creating CMS Meta templates for different Store Views as well with option to automate the process of templates application.
- With Test Apply option, get CSV file with possible changes. It will show possible changes with before change and after change values.
- A demo example is given according to which admin will be able to set Meta Details with page attributes. Admin will be able to use {website}, {store}, {page} as a global variable.

|              | New Template     | ack. Seven in Delete CMS Template                     | Save CMS Temptate                       | Save And Continue Edit |
|--------------|------------------|-------------------------------------------------------|-----------------------------------------|------------------------|
| CMS Template | CHARTER STOLEN   |                                                       |                                         |                        |
|              | CMS remplate     |                                                       |                                         |                        |
|              | Store View *     | French                                                |                                         |                        |
|              | CMS Page *       | Main Website<br>Madison Island                        |                                         |                        |
|              |                  | About Us demo                                         |                                         |                        |
|              |                  | Clastomer Service domo                                |                                         |                        |
|              |                  | Privacy Policy demo                                   | 10 M 10 M 10 M 10 M 10 M 10 M 10 M 10 M |                        |
|              |                  | French                                                |                                         |                        |
|              |                  |                                                       |                                         |                        |
|              |                  |                                                       |                                         |                        |
|              |                  |                                                       | -                                       |                        |
|              |                  |                                                       |                                         |                        |
|              |                  | Example for Meta Title, Keywork                       | as and Description.                     |                        |
|              |                  | You can use any combination of st                     | atic text + (variable)                  |                        |
|              |                  | (attribute) - will be replaced with re-               | spective attribute                      |                        |
|              |                  | value                                                 |                                         |                        |
|              |                  | Example : (page) for (website)                        |                                         |                        |
|              | Meta Title       | (page) demo                                           |                                         |                        |
|              |                  | <ul> <li>Use (website).(store).(page) as a</li> </ul> | global variable                         |                        |
|              | Meta Keywords    |                                                       |                                         |                        |
|              |                  |                                                       | dia dia dia dia dia dia dia dia dia dia |                        |
|              |                  | <ul> <li>Use (website) (store) (page) as a</li> </ul> | grocal variable                         |                        |
|              | Meta Description |                                                       |                                         |                        |
|              |                  |                                                       |                                         |                        |
|              |                  |                                                       |                                         |                        |
|              |                  | - Use (website).(store).(page) as a                   | global variable                         |                        |
|              | Apply By Cron    | Yes                                                   | -                                       |                        |

### • Templates for URL Meta Management

- With SEO Hub create templates based on page URLs. Admin will be able to add URL pattern and set details for that URL page.
- Admin will be able to set Store View for which details are going to be set, along with SEO Name, Meta Title, Meta Keywords and Meta Description.
- Admin has option to choose if the template is going to be enabled or not with the template. To use the template admin has to enable template.
- A demo example is given according to which admin will be able to set Meta Details with page attributes. Admin will be able to use {website}, {store}, {page} as a global variable.

| and management      | New Template                    | G Back Reset G Save ORL Meta lemplate                    | Save And Continue Edit |
|---------------------|---------------------------------|----------------------------------------------------------|------------------------|
| URL Meta Management |                                 |                                                          |                        |
|                     | Rewrite Management              |                                                          |                        |
|                     | Pattern of Url or Action name * | *women/new-arrivals*                                     |                        |
|                     |                                 | ▲ Example                                                |                        |
|                     |                                 | *about-magento-demo-*                                    |                        |
|                     | Visible In *                    | English                                                  |                        |
|                     |                                 | Example for Meta Title,Keywords and Description.         |                        |
|                     |                                 | {attribute} static text {attribute}                      |                        |
|                     |                                 | You can use any combination of static text + {variable}. |                        |
|                     |                                 | {attribute} - will be replaced with respective attribute |                        |
|                     |                                 | value                                                    |                        |
|                     |                                 | Example : Rewrite {website}                              |                        |
|                     | Template Status                 | Enabled                                                  |                        |
|                     | SEO Name(Page Title)            | {website} demo                                           |                        |
|                     |                                 | Use {website} or {store} as a global variable            |                        |
|                     | Meta Title                      | {website} demo                                           |                        |
|                     |                                 | Muse {website} or {store} as a global variable           |                        |
|                     | Meta Keywords                   |                                                          |                        |
|                     |                                 | 55                                                       |                        |
|                     |                                 | Use {website} or {store} as a global variable            |                        |
|                     |                                 |                                                          |                        |
|                     | weta Description                |                                                          |                        |
|                     |                                 |                                                          |                        |
|                     |                                 | ▲ Use (website) or (store) as a global variable          |                        |
|                     |                                 |                                                          |                        |

### • Templates for Blog Posts & Blog Categories

- Admin will be able to set templates for Blog Posts & Blog Post Categories with SEO Hub.
- Every new template can be applied to all blog posts, a selection of blog posts, an individual blog post or entire blog post category.
- Admin will be able to set Store View for which details are going to be set, along with SEO Name, Meta Title, Meta Keywords and Meta Description.
- Admin has option to choose if the template is going to be enabled or not with the template. To use the template admin has to enable template.
- A demo example is given according to which admin will be able to set Meta Details with page attributes. Admin will be able to use {website}, {store}, {name} as a global variable.

| og Category Template   | New Template           | Back Reset Save Category Template Save And Continue I     Save And Continue I |  |  |
|------------------------|------------------------|-------------------------------------------------------------------------------|--|--|
| Blog Category Template |                        |                                                                               |  |  |
|                        | Blog Category Template |                                                                               |  |  |
|                        | Blog Category *        | Technical                                                                     |  |  |
|                        |                        | Designing                                                                     |  |  |
|                        |                        | Magento                                                                       |  |  |
|                        |                        | SEO                                                                           |  |  |
|                        |                        | Uncategorized                                                                 |  |  |
|                        |                        |                                                                               |  |  |
|                        |                        |                                                                               |  |  |
|                        |                        |                                                                               |  |  |
|                        |                        |                                                                               |  |  |
|                        |                        | Example for Meta Title Keywords and Description                               |  |  |
|                        |                        | [attribute] static text (attribute)                                           |  |  |
|                        |                        | Volume and combination of static text + (variable)                            |  |  |
|                        |                        | (attribute) will be replaced with respective attribute                        |  |  |
|                        |                        | value                                                                         |  |  |
|                        |                        | Example : {name} blog {website}                                               |  |  |
|                        | Template Status        | Disabled                                                                      |  |  |
|                        | Meta Title             | Blog for SEO of Magento (name)                                                |  |  |
|                        | Meta file              | Use {website} {store} {name} as a variable                                    |  |  |
|                        |                        |                                                                               |  |  |
|                        | Meta Keywords          |                                                                               |  |  |
|                        |                        | ↓ Use {website} {store} {name} as a variable                                  |  |  |
|                        |                        |                                                                               |  |  |
|                        | Meta Description       |                                                                               |  |  |
|                        |                        |                                                                               |  |  |
|                        |                        |                                                                               |  |  |
|                        |                        | . I lee /websitel /storel /name) as a variable                                |  |  |

#### SEO Hub Templates General Settings

- Automate the template application process using Magento Cron o Get notifications if the auto-application goes wrong
- Limit the length of template meta title and meta description o Specify the number of items for one-time template processing o Option to use Product and Category SEO Name for Product Page

## **Points to Note:**

- For Blog Post Page & Category Meta Description Template WP Fishpig Extension is Necessary
- All the Templates will make Changes Directly at DB Level
- For Meta Description SEO Hub Extension will have Top Priority. All The Current Meta Description will be Overridden by SEO Hub.

## **Contact Us**

We simplify your business, offer unique business solution in digital web and IT landscapes.

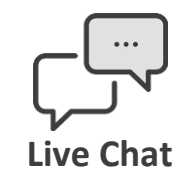

- Get instant support with our Live Chat.
- Visit our product page at: <u>https://www.appjetty.com/magento-seo-hub.htm</u> and click on the Live Chat button for instant support.

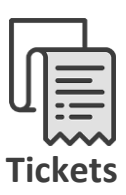

- Raise tickets for your specific question!
- Send an email to <u>support@appjetty.com</u> or you can login to my account <u>www.appjetty.com</u> and click on My Support Tickets on your account dashboard, to get answers to your specific questions. Our team will work to respond to your query prompts

#### **Customization:**

• If you would like to customize or discuss about additional feature for SEO Hub, please write to <a href="mailto:sales@appietty.com">sales@appietty.com</a>